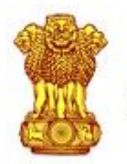

अरुणाचल प्रदेश लोक सेवा आयोग Arunachal Pradesh Public Service Commission Government of Arunachal Pradesh

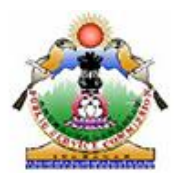

# Step By Step Instruction To Register

#### Step 1

Click on "ONE TIME REGISTRATION" button in the home page.

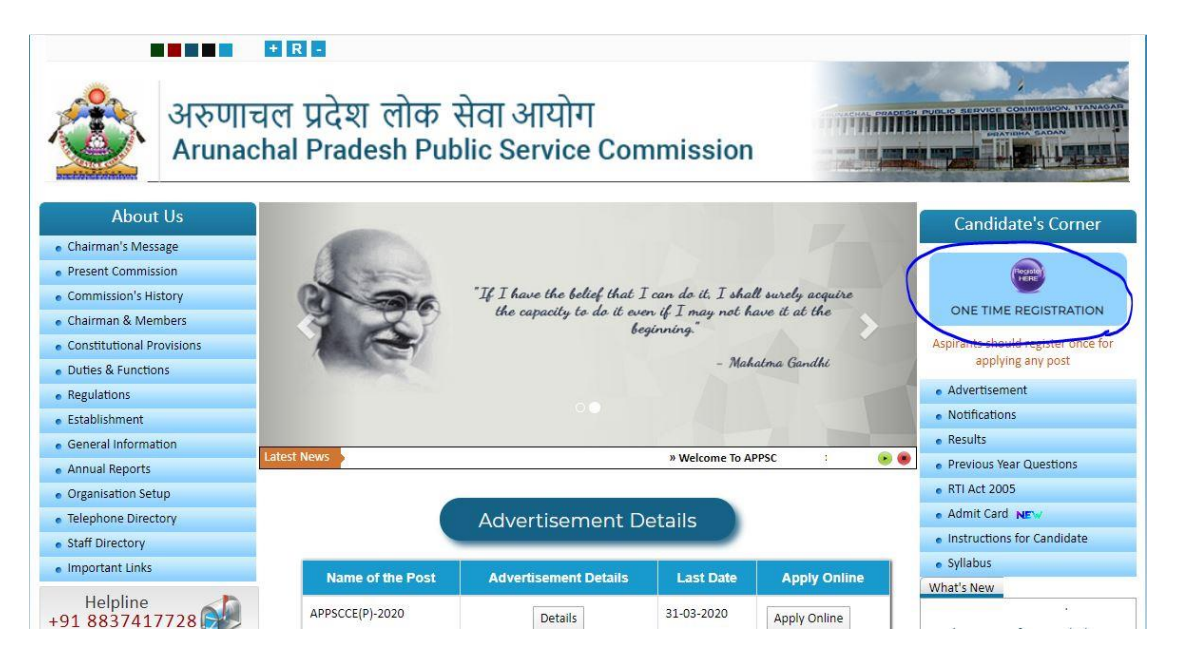

## Step 2

On the next page there will be two buttons, click on "New user" button. Read the Guidelines for Register and Proceed further.

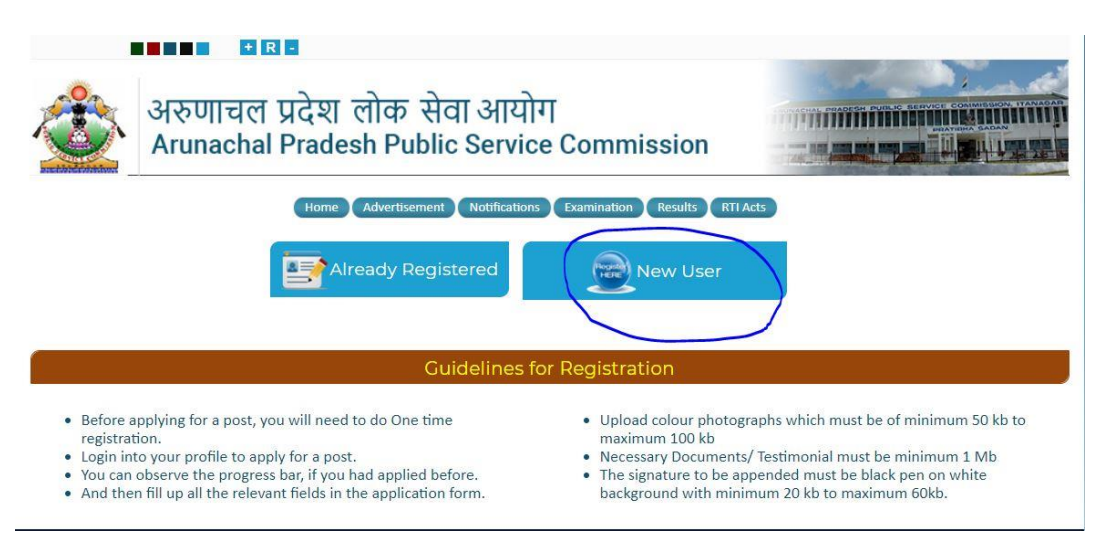

Then read all the instructions for new user and after that click on "Proceed" button.

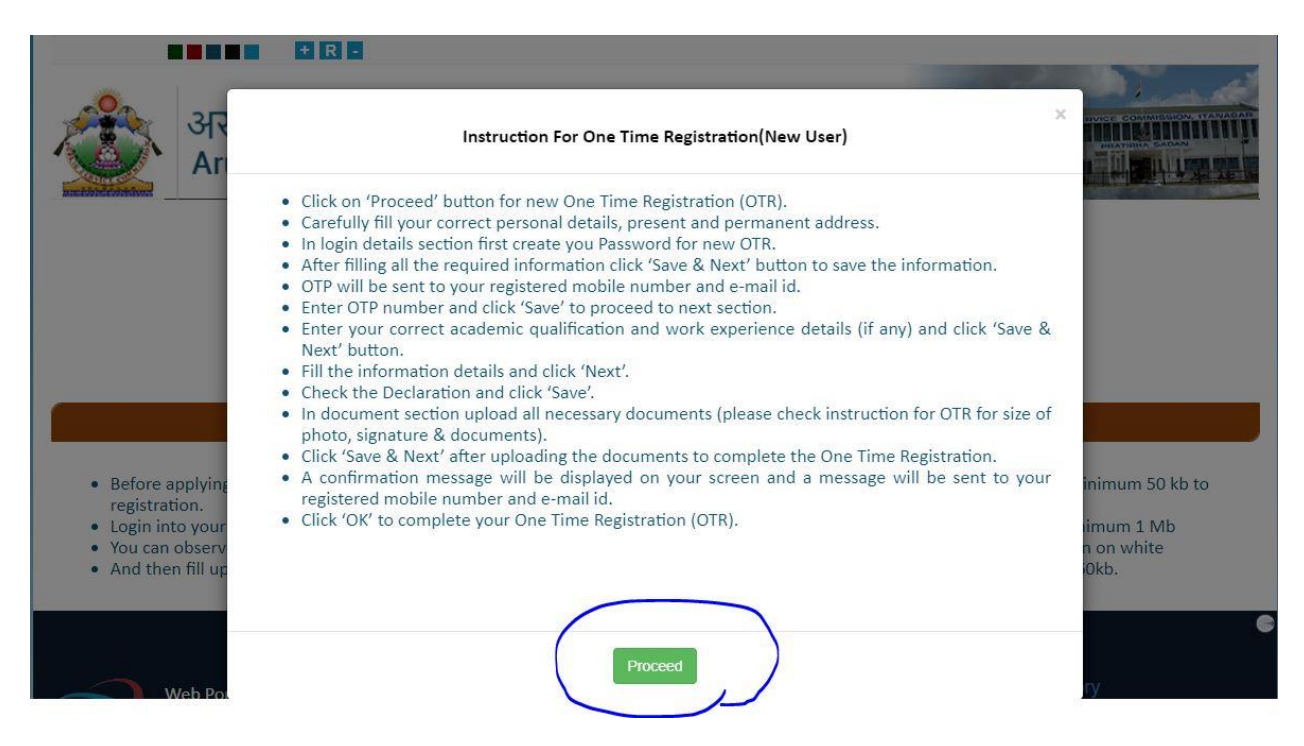

#### Step 4

Fill all the profile information in the next step.

| अरुणाचल प्रदेश लोक सेवा आयो<br>Arunachal Pradesh Public Servic | ग<br>ce Commission      | * |  |
|----------------------------------------------------------------|-------------------------|---|--|
| Profile Details .                                              | Document Upload 。       |   |  |
| Applicant Details<br>The Fields with * mark are mandatory      | Personal Details        |   |  |
| * 🚢 First Name:                                                | Enter First Name        |   |  |
| 📥 Middle Name:                                                 | Enter Middle Name       |   |  |
| * 👗 Last Name:                                                 | Enter Last Name         |   |  |
| *ø Gender:                                                     | Male Semale Transgender |   |  |

#### Step 5

Fill the present address and permanent address.

| House No/Locality/Street Name/Village: |                 |   |
|----------------------------------------|-----------------|---|
| Post Office:                           |                 |   |
| City:                                  |                 |   |
| State:                                 | Select State    | ¥ |
| District:                              | Select District | ~ |
| PIN Code:                              |                 |   |
|                                        |                 |   |

Fill the Password and confirm password according to the password guideline and the User Id will be your Mobile number. Click save and next button.

|                     | Login Details    |     |  |
|---------------------|------------------|-----|--|
| * User ID:          | User ID          | 4   |  |
| * Password:         | Password         | Q., |  |
| * Confirm Password: | Confirm Password | a,  |  |
| * Captcha:          | Captcha          | Ū   |  |
|                     |                  |     |  |
|                     |                  |     |  |
|                     |                  |     |  |

#### Step 7

Here Mobile No and email id will be verified. Fill the one-time password (OTP) which will be sent to your mobile no and email id. After that click on save and your information will be saved. Here the qualification details and other information is optional.

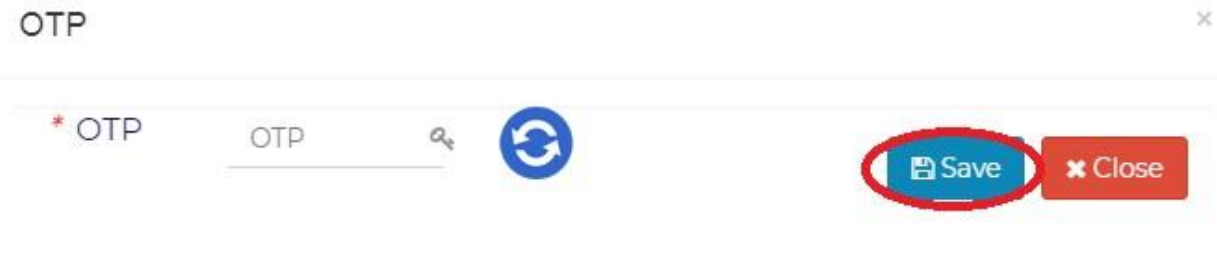

Fill the educational qualification details and click on save & next.

| Name of Examination<br>Passed | Subject of<br>specialization /<br>Honours<br>Subject | Year of<br>Passing/Appearing | Board/University | Division/Class | Grading<br>System | CGPA/Percentage<br>of Marks |
|-------------------------------|------------------------------------------------------|------------------------------|------------------|----------------|-------------------|-----------------------------|
| Class X                       |                                                      | 2006                         | SDFJK            | 1st 🗸          | No                | 77.50                       |
| Class XII                     | Science 🗸                                            | 2008                         | SDFD             | 1st 👻          | No                | 61.00                       |
| GRADUATION                    |                                                      |                              |                  | Select         | Select            | 23.00                       |
| Post Graduation               | Physics                                              | 2012                         | SAMBALPUR UNIVE  | 1st 🗸          | No                | 6.00                        |
| M.Phil                        | Physics                                              | 2013                         | SSSS             | 1st 🗸          | No                | 9.00                        |
| PhD                           | ссссс                                                | 2015                         | EEEE             | 1st 👻          | No                | 50.00                       |
| B. ED./M ED.                  | CCCCC                                                | 2018                         | FFFF             | Select         | No                | 50.00                       |

# Step 9

Fill the other information details and click on save & next.

| Profile [                | Details »                     | Document Upload »      |            |          |
|--------------------------|-------------------------------|------------------------|------------|----------|
| pplicant Details Academ  | ic Details Information        | Declaration            |            |          |
| Whether working as a reg | ular employee under the Govt  | of Arunachal Pradesh ? | ● NO ○ YES |          |
| Have you ever been deba  | rred by UPSC/ any other Publi | c Service Commission ? | ● NO ○ YES |          |
|                          | « Previous                    |                        | Save       | & Next » |

Check the declaration and click on save & next.

|                       | Declaration                                                                                                    |
|-----------------------|----------------------------------------------------------------------------------------------------|
|                       |                                                                                                    |
| I here                | y declare that I have read the detail information/advertisement before submission of this application. I hereby certify that all statements made and information                                                                                                    |
| given by<br>before of | ne in this application form are true, complete and correct to the best of my knowledge and belief. In the event of any information being found false or incorrect after the interview or appointment, action can be taken against me by the Commission and my candidature/appointment shall automatically be |
|                       | terminated.                                                                                                    |
| cancelle              |                                                                                                    |

# Step 11

Upload the documents and click on save & next and the registration is successfully completed.

|              | Profile Details 💿 | Document Upload                                   |                              |
|--------------|-------------------|---------------------------------------------------|------------------------------|
| ocument Uplo | Dad               |                                                   |                              |
|              |                   | DOCUMENT DETAILS                                  |                              |
| SI.No        | Document Type     | Browse                                            | Preview                      |
| 1            | Self Photo        | Browse No file selected.                          |                              |
|              |                   | File-Type: jpg, jpeg, png<br>File-Size: 100kb Max |                              |
| 2            | Self Signature    | Browse No file selected.                          | Manas Kumer Pande            |
|              |                   | File-Size: 50kb Max                               | and the second second second |